PANDUAN PENGISIAN APLIKASI PELAPORAN TERINTEGRASI

#### E-PERFORMANCE, EMONEV BAPPENAS, SMART DJA, DAN TARGET KINERJA

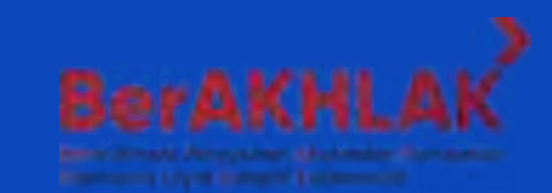

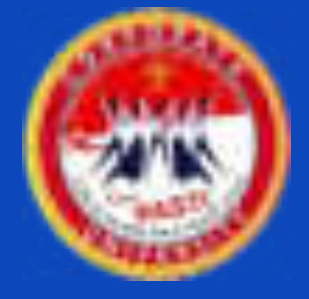

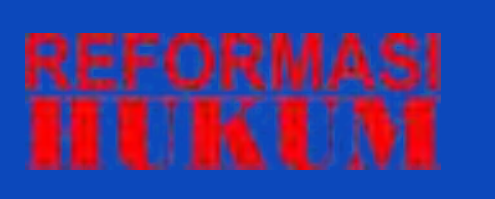

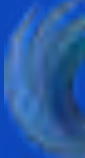

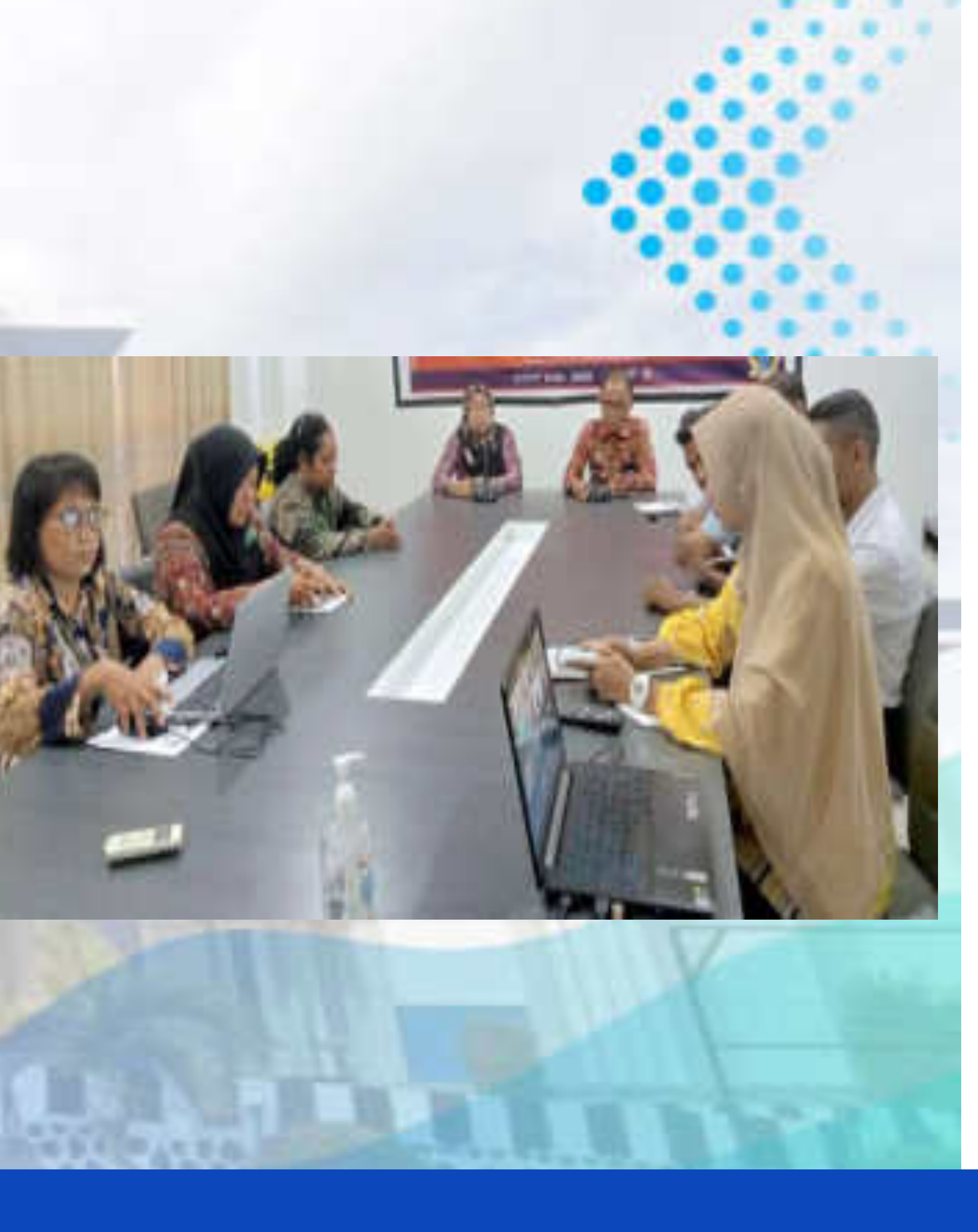

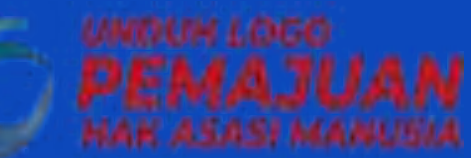

# KATA PENGANTAR

Akuntabilitas kinerja merupakan perwujudan kewajiban suatu instansi pemerintah untuk mempertanggungjawabkan keberhasilan / kegagalan pelaksanaan misi organisasi dalam mencapai tujuan-tujuan dan sasaran-sasaran yang telah ditetapkan melalui alat pertanggungwaban secara periodik. Salah satu bentuk perwujudan akuntabilitas kinerja suatu instansi pemerintah dapat dilihat pada pembuatan laporan kinerjanya.

Dalam rangka mempermudah operator dalam pengisian Aplikasi Pelaporan, Sub Bagian Program dan Pelaporan Kantor Wilayah Kementerian Hukum dan HAM Papua Barat menyusun Panduan Pengisian Aplikasi Terintegrasi, yang berisi 4 Aplikasi Pelaporan Kinerja, diantaranya E-PERFORMANCE, EMONEV BAPPENAS, SMART DJA, dan TARGET KINERJA.

Akhirnya kami ucapkan terima kasih kepada semua pihak, khususnya tim yang telah menyelesaikan buku paduan ini. Semoga dapat bermanfaat. AMIN.

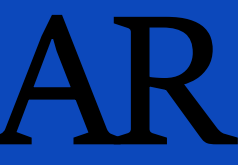

Manokwari, 26 September 2023 Kepala Kantor Wilayah NIP. 19681118 199103 1 001

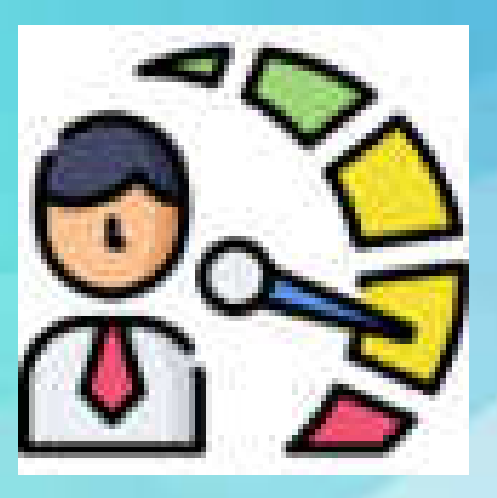

# **E-PERFORMANCE**

Aplikasi yang digunakan untuk memudahkan proses pemantauan dan pengendalian akuntabilitas kinerja satuan kerja.

Menginput Perjanjian Kinerja setiap awal tahun anggaran, setelah Perjanjian Kinerja ditandatangani pejabat yang berwenang

Mengisi realisasi kinerja setiap triwulan

Sejak bulan Juni 2023, Aplikasi E-Performance hanya bisa diakses melalui jaringan pusdatin yang terdapat di setiap Kantor Wilayah, bagi satuan kerja yang tidak dapat menjangkau jaringan tersebut, diharapkan dapat melaporkan data secara manual melalui excel/ word.

Laman WEB : https://e-performance.kemenkumham.go.id/

# LOGIN E-PERFORMANCE

LIK INDO

#### Masuk pada laman : https://e-performance.kemenkumham.go.id/

THE REPORT OF A DESCRIPTION OF A DESCRIPTION

AN HUKUM DAN HARUSALI MANUSIA REE

PERFORMANCE

ROMITAK INFORMASI LOGIN PUBLIK Masukan Username dan Password 3 (Untuk mengetahui username dan password masing-masing Pilih menu "LOGIN" satker, dapat menghubungi Operator Kantor Wilayah)

| Login      |  |
|------------|--|
| Opernation |  |
| Pastword   |  |
| 2023       |  |
| Login      |  |

# INPUT PERJANJIAN DAN REALISASI KINERJA

| Home      | Dashboard | BSC                                                                                  | 📄 Input Data 🕶     | Perencanaan -                       | ≡Realisasi - 🕴                                                                                                    |
|-----------|-----------|--------------------------------------------------------------------------------------|--------------------|-------------------------------------|----------------------------------------------------------------------------------------------------|
|           |           |                                                                                      | Renstra            |                                     |                                                                                                    |
| 0         | - 10 T    | DER                                                                                  | IKU                |                                     |                                                                                                    |
| A         |           |                                                                                      | Rencana Kinerja    | Tahunan                             |                                                                                                    |
| _ال_      | SIST      | EM AKU                                                                               | Perjanjian & Rea   | ilisasi Kinerja 🛛 🔨                 | ANSI PEMERINT                                                                                                    |
| PENGATOMA | KEM       | IENTERI                                                                              | Perencanaan &      | Realisasi Kegiatan                  | I MANUSIA REP                                                                                                    |
|           | Home      | Home Home<br>Electronic Home<br>Home<br>Home<br>Home<br>Home<br>Home<br>Home<br>Home | Home Dashboard SSC | Home Mail Dashboard BSC Input Data- | Home Mail Dashboard BSC Input Data- Perencanaan-     Renstra     IKU     Rencana Kinerja Tahunan   Renstra   IKU   Rencana Kinerja Tahunan Perjanjian & Realisasi Kinerja Perencanaan & Realisasi Kegiatan |

Hai Lembaga Pemasyarakatan Perempuan Kelas III Manokwa, Selamat Datang di E-PERFORMANCE. >> Login :

Home

TAHUN 20

2023

Tabulasi Pengukuran Kinerja

v

KEMENTERIAN HUKUM DAN HAK ASASI MANUSIA R -

Lainnya -

C Ubah Password

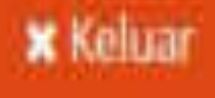

### TAH PUBLIK INDONESIA

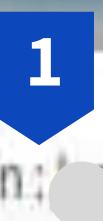

Pilih menu "Perjanjian & Realisasi Kinerja"

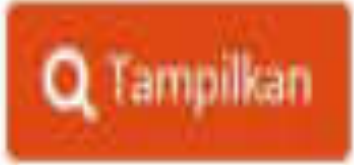

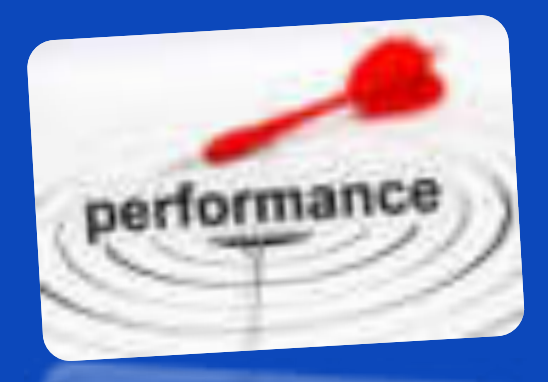

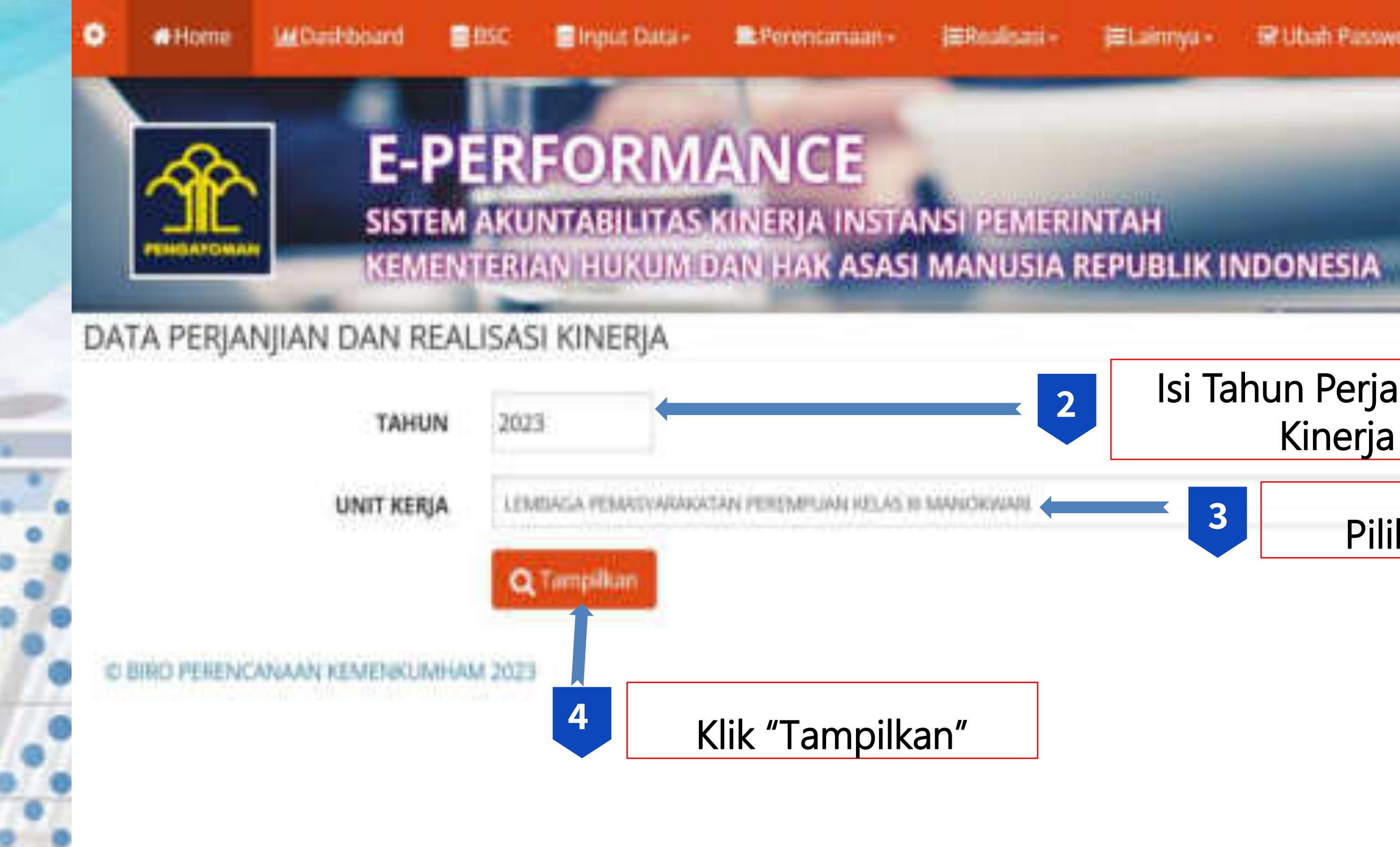

# Robar @ Ubah Password

#### Isi Tahun Perjanjian Kinerja

Pilih Unit Kerja

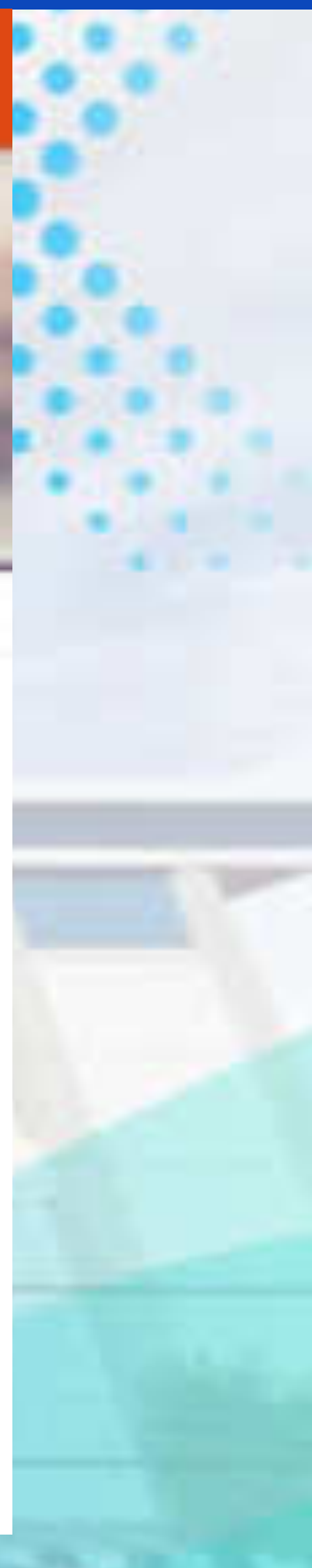

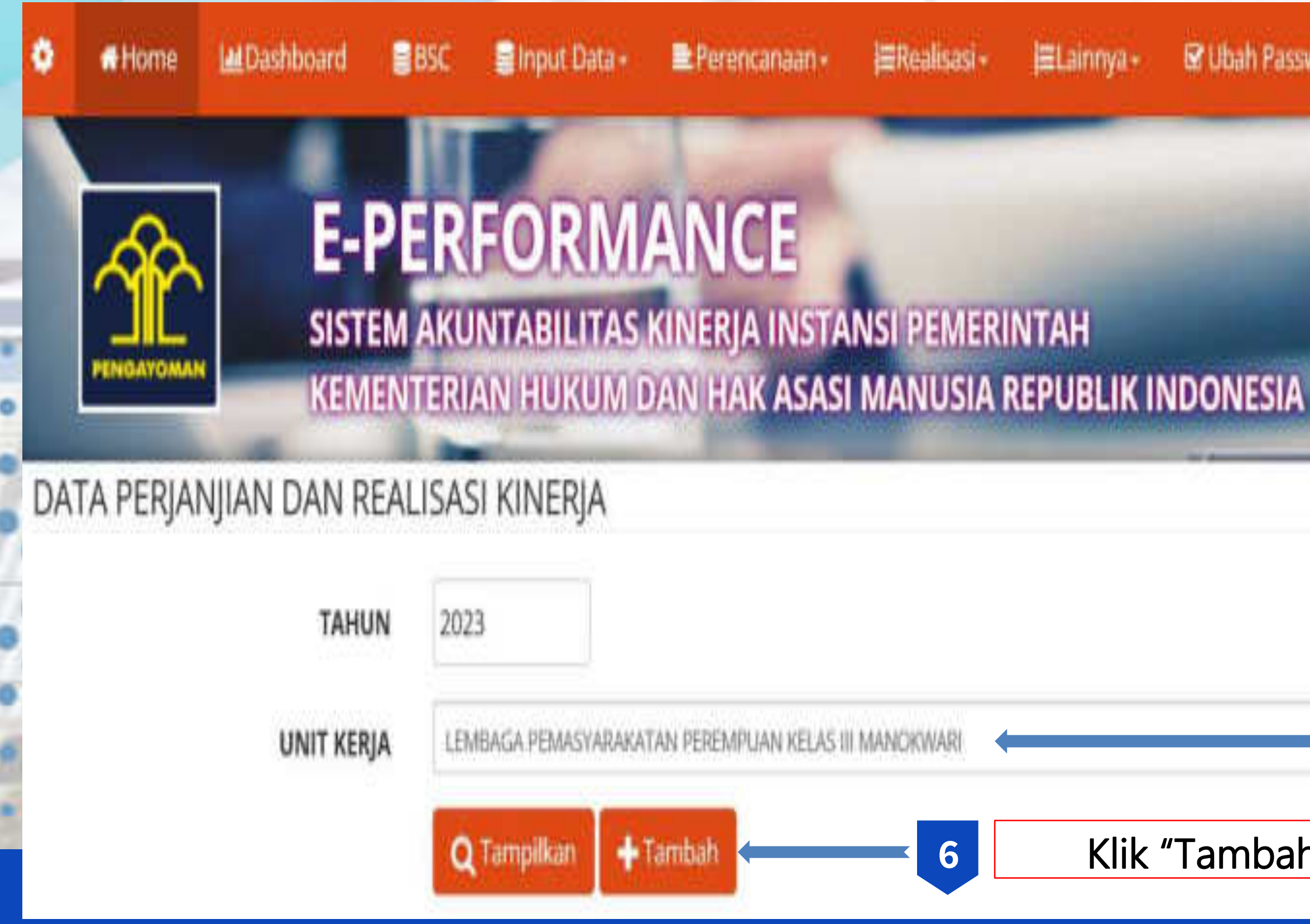

#### Ubah Password

X Keluar

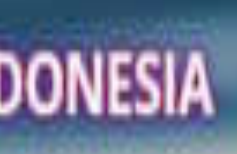

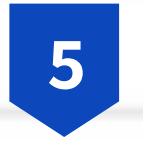

### Pilih Unit Kerja

Klik "Tambah"

| and and an and a second |                                                                                                    |                                                                                                    |     |          |      |
|-------------------------|----------------------------------------------------------------------------------------------------|----------------------------------------------------------------------------------------------------|-----|----------|------|
| in a                    |                                                                                                    |                                                                                                    |     |          |      |
| 1999                    | and the second second s |                                                                                                    |     |          |      |
| unarias classifica      |                                                                                                    |                                                                                                    |     |          | 1    |
| and the second second   |                                                                                                    |                                                                                                    |     |          |      |
| 1.00-0.00               |                                                                                                    |                                                                                                    |     |          |      |
| construction            |                                                                                                    | 1010                                                                                                    |     | feature. |      |
| Manual Logist           |                                                                                                    |                                                                                                    |     |          |      |
| 22                      | <ul> <li>Mode (1) (its specify - plant hair)</li> </ul>                                                                                                    | 1000                                                                                                    |     |          |      |
| -                       |                                                                                                    |                                                                                                    |     |          | -    |
|                         |                                                                                                    |                                                                                                    |     |          |      |
| 141                     |                                                                                                    | Million of Contraction of Contractio |     |          |      |
| **                      |                                                                                                    |                                                                                                    |     |          | 14 H |
|                         |                                                                                                    | and a                                                                                                    |     |          |      |
|                         |                                                                                                    |                                                                                                    | -   |          | -    |
|                         |                                                                                                    | -01                                                                                                    |     |          |      |
|                         |                                                                                                    | 101044                                                                                                    | 100 |          |      |
|                         |                                                                                                    |                                                                                                    |     |          |      |

9

#### Isikan sesuai Perjanjian Kinerja

#### Isikan Target per Triwulan

Catatan :

8

Target Kinerja berbentuk opsional (sesuai kebutuhan satuan kerja)

Apabila Target Kinerja akan diselesaikan dalam 4 Triwulan Maka Target Kinerja dibagi 4., dan bersifat kumulatif tiap triwulannya
Misalkan Target Kinerja 90 %, maka jika dibagi 4 menjadi :

- Triwulan 1 : 20% dan
- Triwulan 2 : 20 % maka target
   Triwulan 2 Ditulis 40% karena
   sifatnya Komulatif dengan Triwulan 1.
- Dan seterusnya.

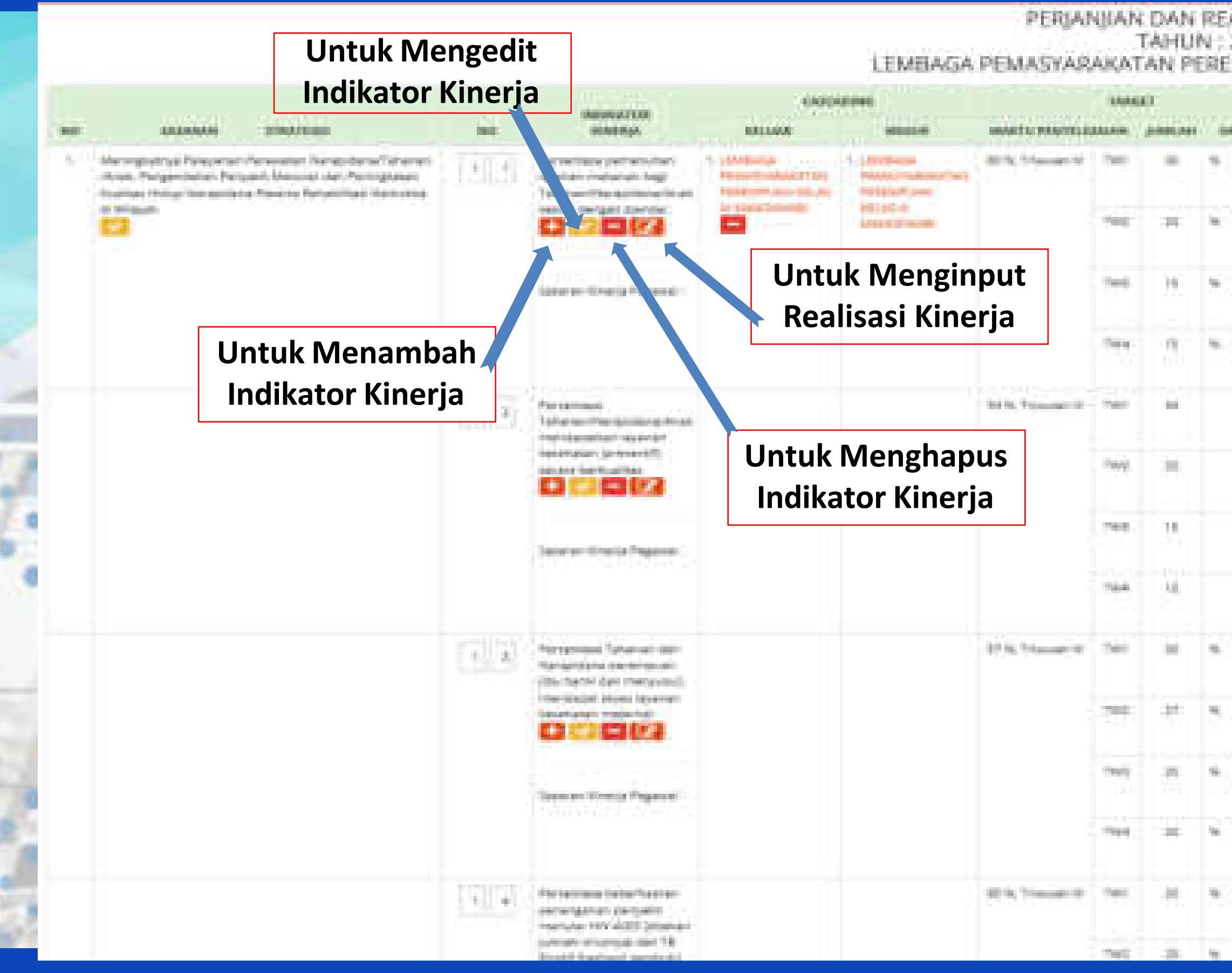

|         |     |      | 806,040                                                                                                    |                                       |     |
|---------|-----|------|----------------------------------------------------------------------------------------------------|---------------------------------------|-----|
| erune . |     | 194  | URLAUNA .                                                                                                    | CANTAINE                              |     |
|         |     |      | Decourt<br>Telefoxer<br>Decourt                                                                                                    |                                       | 100 |
|         | *   | -186 | Aw1<br>200                                                                                                    |                                       |     |
|         | 16  |      | poli<br>Agranar<br>Tapaintean                                                                                                    |                                       |     |
|         |     |      | Comment<br>Notaer date:<br>Descention:                                                                                                    |                                       |     |
|         | -   | -    | panoant<br>Padduart<br>Marett                                                                                                    |                                       |     |
|         |     |      | 141<br>141<br>141                                                                                                    |                                       |     |
|         | 1   |      | Surf<br>Agricolate<br>Degenerationer                                                                                                    |                                       |     |
|         | 1   |      | Occurrent                                                                                                    |                                       |     |
|         | .11 | 184  | januar<br>Ingeluar<br>Mener                                                                                                    |                                       |     |
|         | 1   | 100  |                                                                                                    |                                       | 100 |
|         | 1   | -    | And and a second second |                                       |     |
|         |     |      | New York                                                                                                    |                                       |     |
|         | 20  | 194  | (aniust)<br>Notrigan<br>Name                                                                                                    |                                       |     |
|         | 38. |      | (art)                                                                                                    | · · · · · · · · · · · · · · · · · · · |     |

# INPUT REALISASI KINERJA

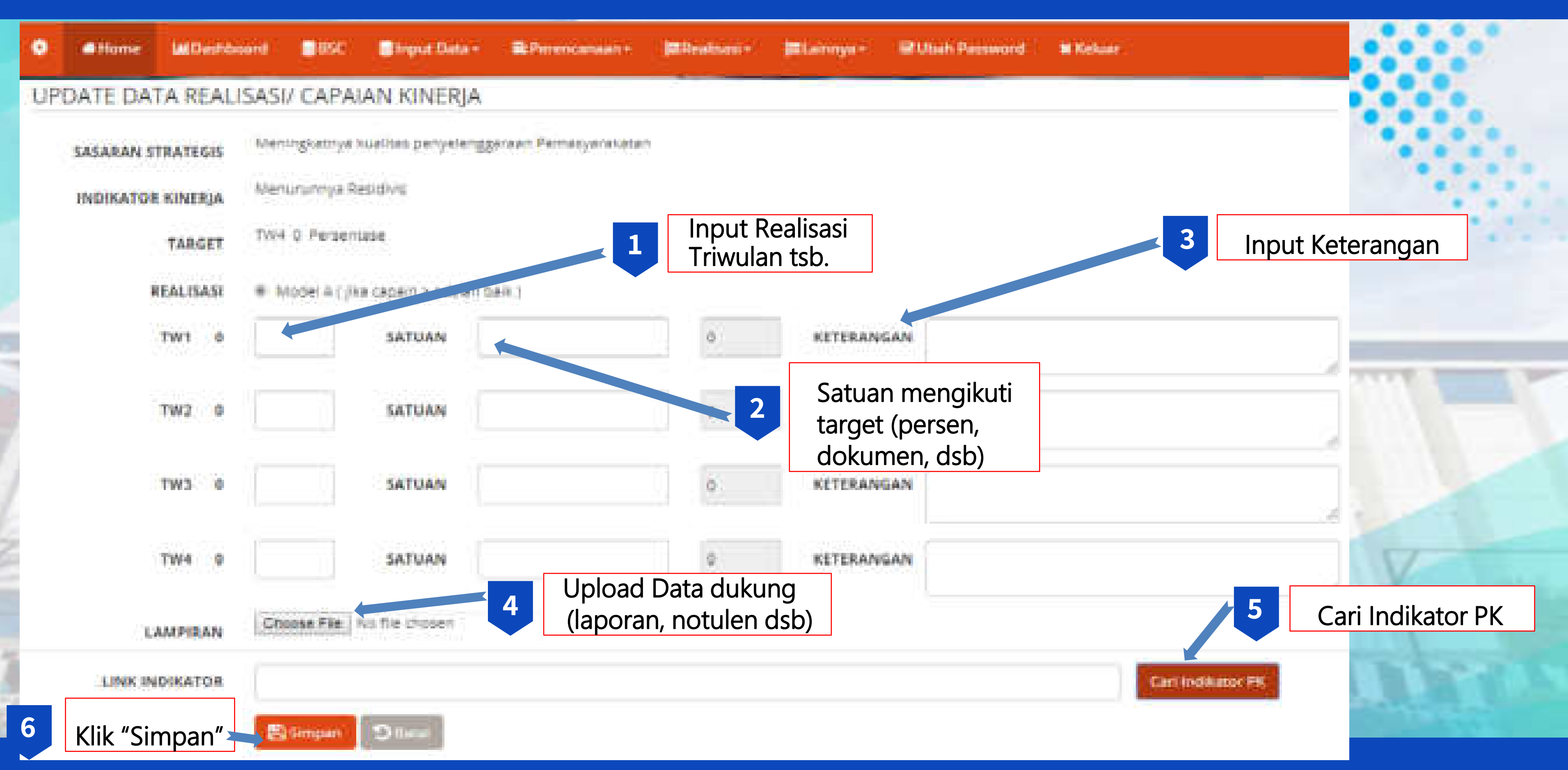

# INPUT REALISASI KINERJA

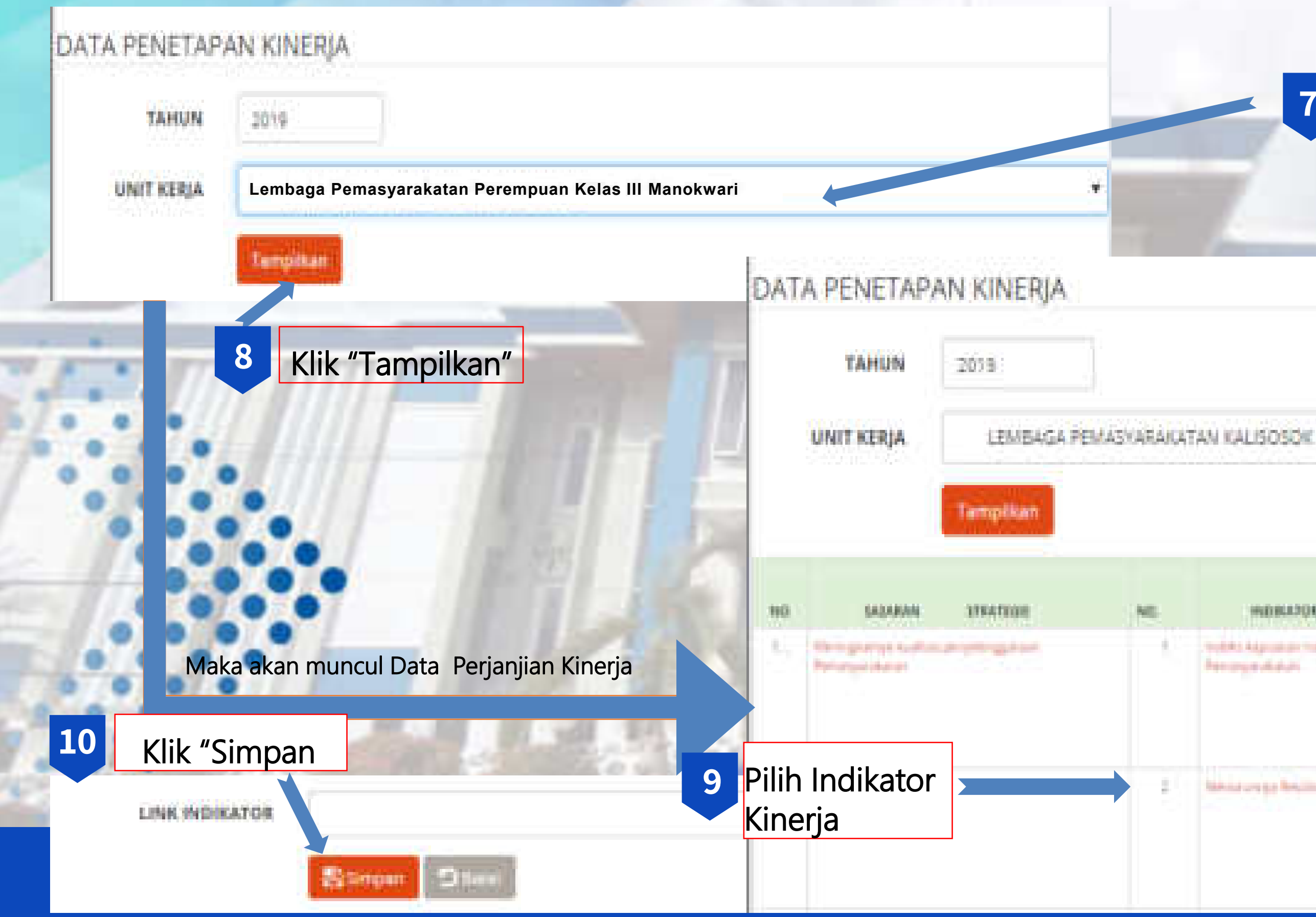

#### Pilih Satuan Kerja

7

|                                           | 14              |       | PEALISAN |     |      |  |  |
|-------------------------------------------|-----------------|-------|----------|-----|------|--|--|
| HIDBLETOR HIDBLE                          | SATURA          | WATE  | 345      | 146 | 1941 |  |  |
| Telefis Adjuster Telepised Artistiq Upmer | <b>Personal</b> | 141   | 10       | 30  | 108  |  |  |
| The part date.                            |                 | :101  | 10       | 3   | 498  |  |  |
|                                           |                 | - 540 | 20       | 10  | ibe. |  |  |
|                                           |                 | .784  | 11       | 1.6 |      |  |  |
| tania wa pa fersilini                     | Fernance        | 541   | 4        |     |      |  |  |
|                                           |                 | 7162  | 1        |     |      |  |  |
|                                           |                 | 710   | 1        |     |      |  |  |
|                                           |                 | 784   | 10       |     |      |  |  |

# **EMONEV BAPPENAS**

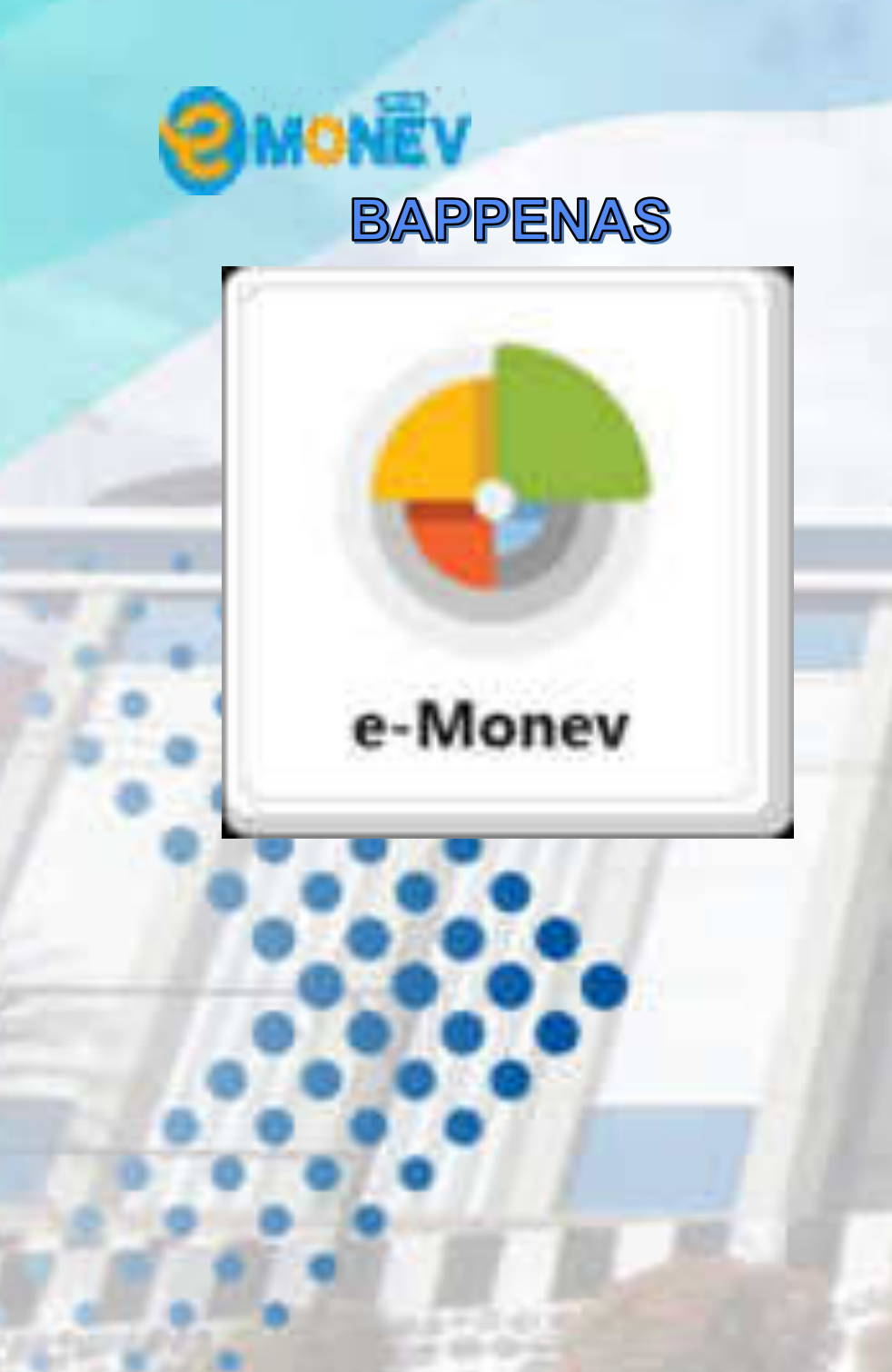

### Penjelasan

Aplikasi E-MONEV merupakan amanat Peraturan Menteri Perencanaan Pembangunan Nasional Nomor 5 Tahun 2018 tentang Tata Cara Penyusunan Rencana Kerja Pemerintah Pasal 48 ayat (1) yang digunakan untuk melakukan pemantauan, evaluasi dan pengendalian pelaksanaan Rencana Kerja Pemerintah.

### Dasar Hukum

- Pengendalian dan Evaluasi Pelaksanaan Rencana Pembangunan
- tentang Tata Cara Penyusunan Rencana Kerja Pemerintah

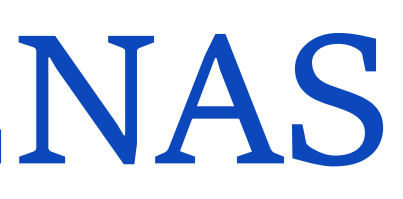

Peraturan Pemerintah Nomor 39 Tahun 2006 (PP39 / 2006) tentang Tata Cara Peraturan Menteri Perencanaan Pembangunan Nasional Nomor 5 Tahun 2018

### Tujuan

Untuk melakukan pemantauan, evaluasi dan pengendalian pelaksanaan Rencana Kerja Pemerintah.

### **Periode Pelaporan**

- Data dukung untuk mengisi data pada Aplikasi E-monev diambil dari data Laporan FA Akun Detail yang terdapat pada Aplikasi Sakti Modul GL dan Pelaporan
- Satuan Kerja melakukan pengisian data pada Aplikasi E-Monev setiap bulan setelah berakhirnya tersebut
- Pelaporan oleh Kementerian / Lembaga dilakukan setiap triwulan yakni pada periode 14 hari kerja di bulan April, Juli, Oktober dan Januari (Tahun berikutnya / T+1).

### Laman WEB

https://e-monev.bappenas.go.id/fe/#

bulan

# LOGIN EMONEV BAPPENAS

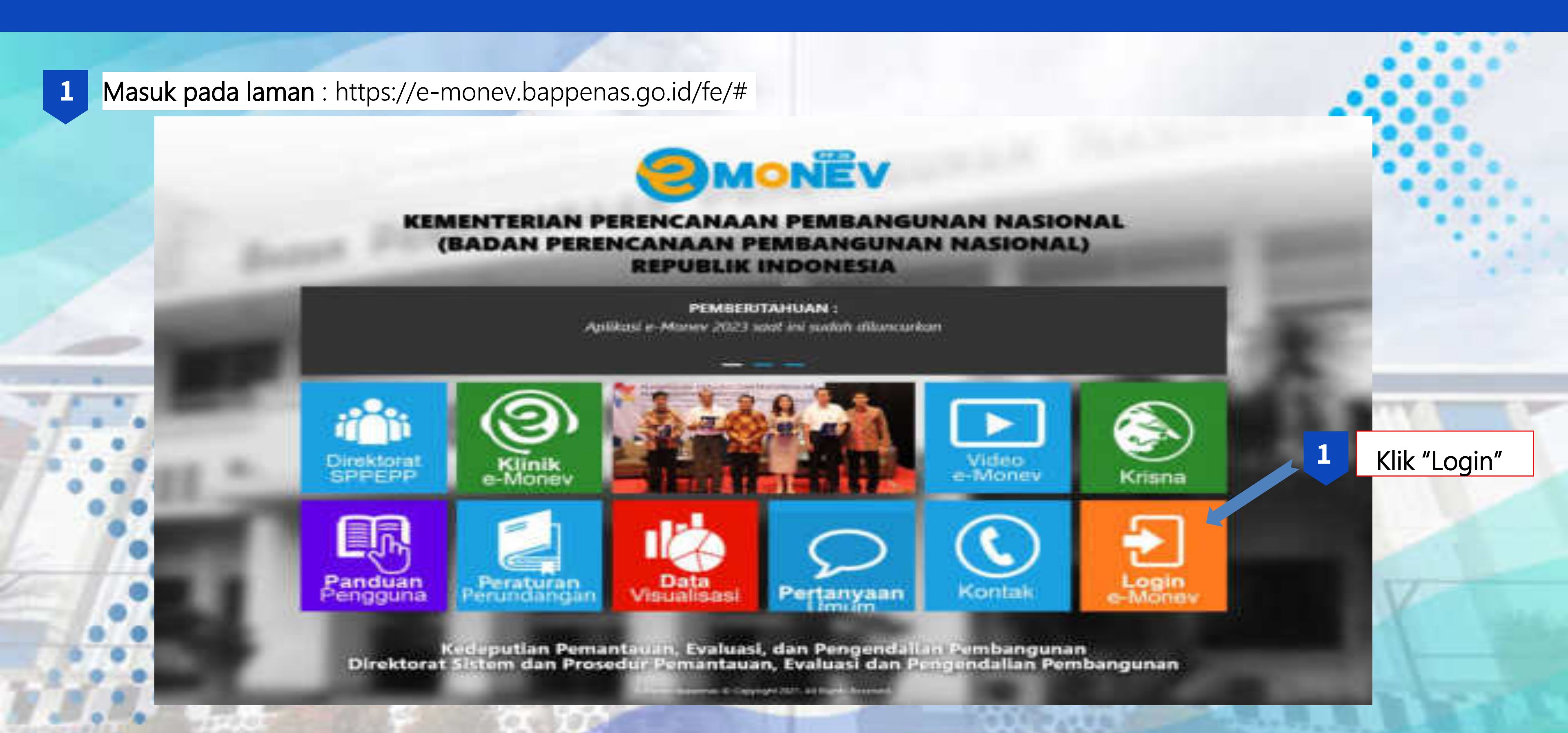

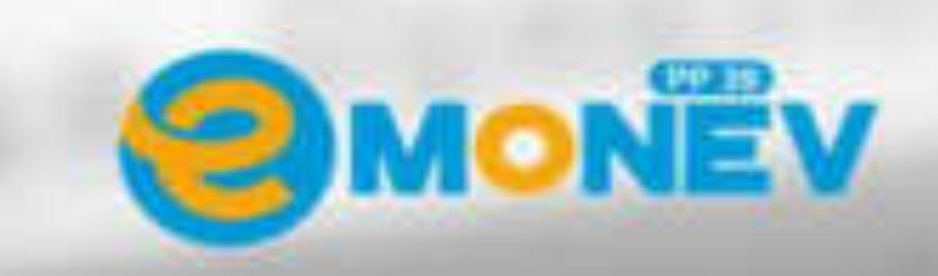

#### E-MONEV Generasi III Versi 3.0

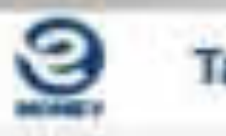

Tahun 2023

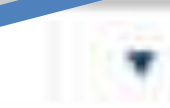

3

#### 🕀 Masuk Aplikasi

C Named

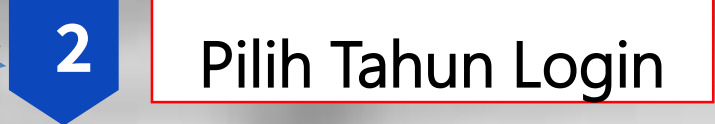

#### Klik "Masuk Aplikasi"

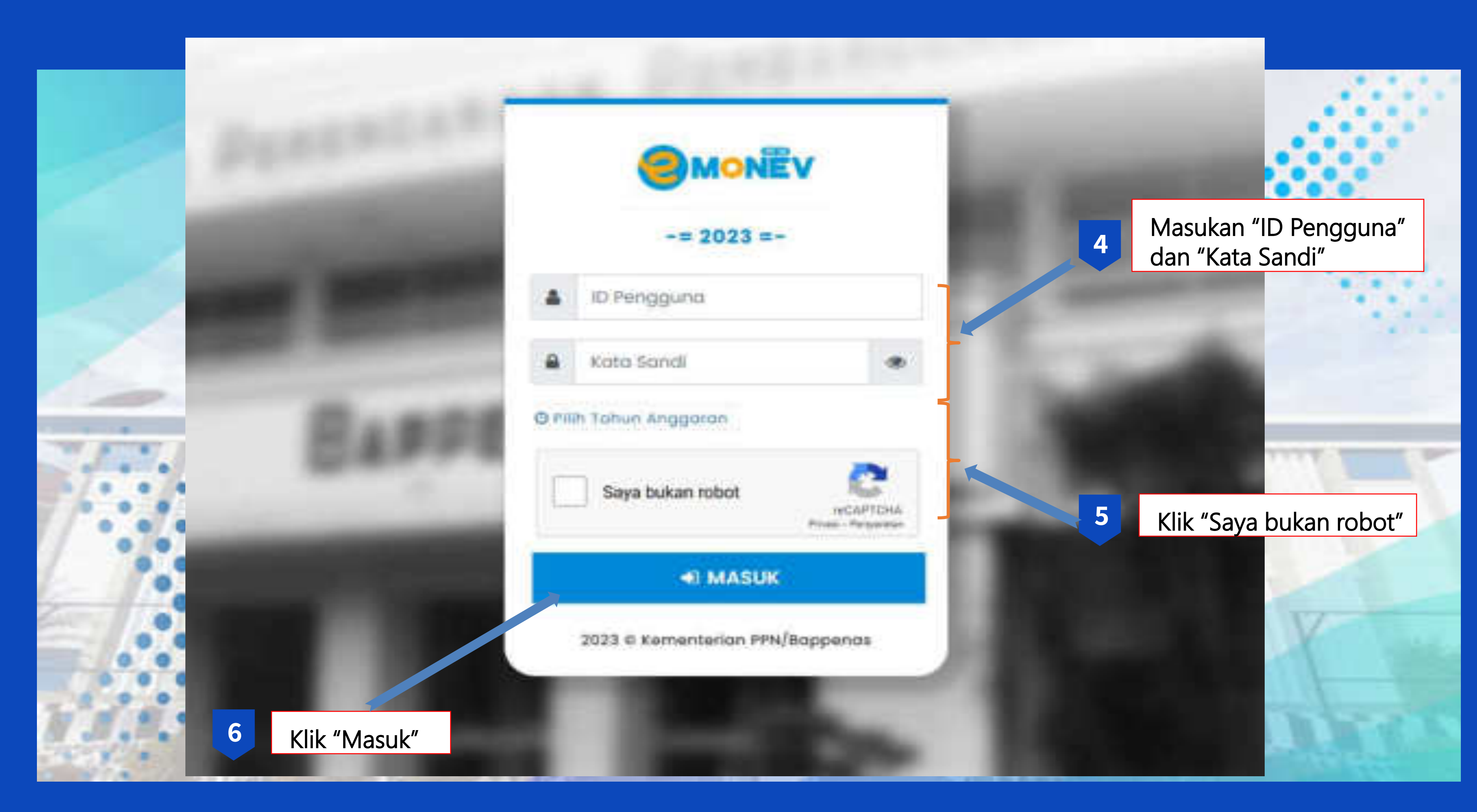

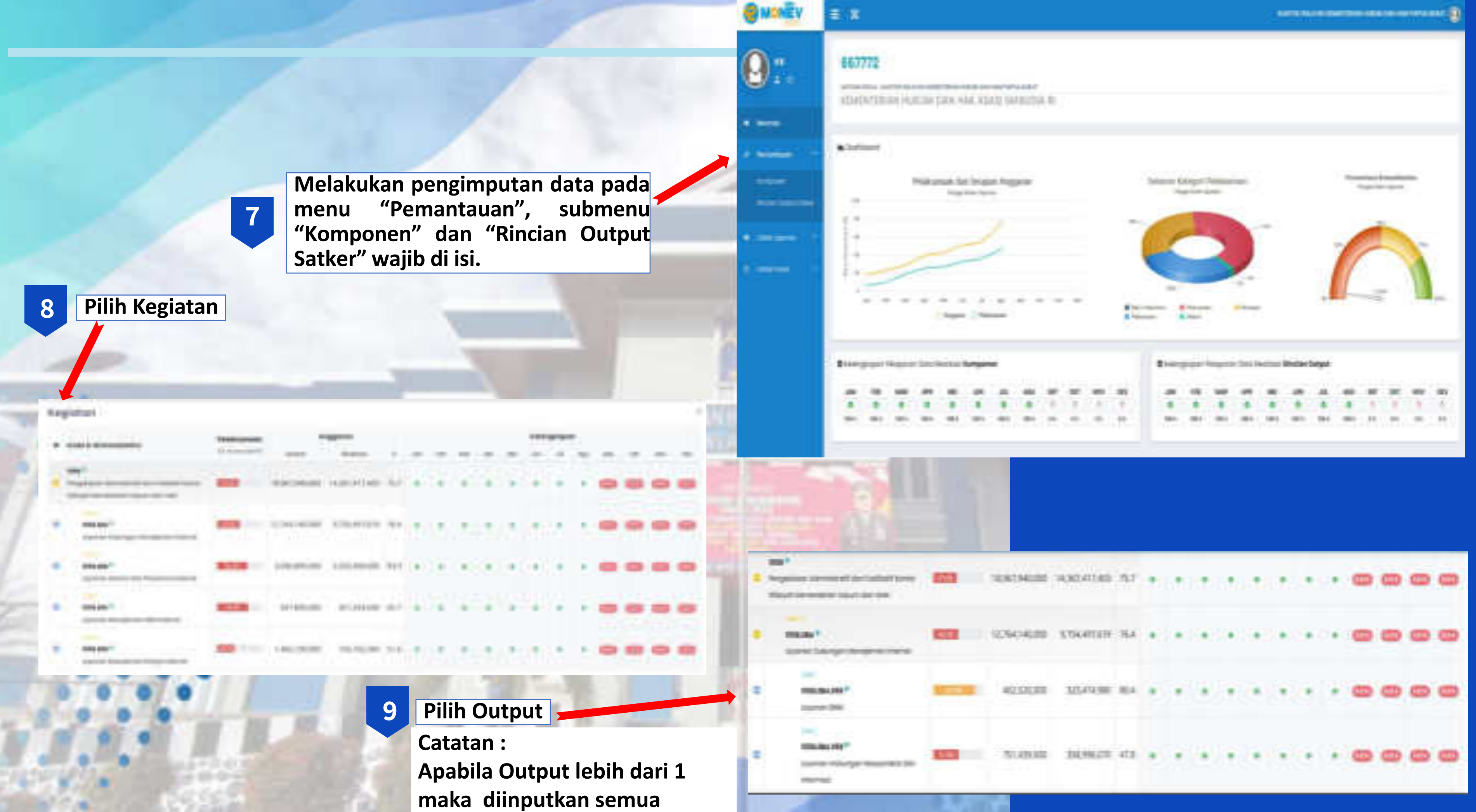

|                               | Sebaran Pelokaana                |   |                |   |         |
|-------------------------------|----------------------------------|---|----------------|---|---------|
|                               | Detall Kemponen                  |   |                |   |         |
| 10 Input Target               | Test A Property (                |   |                |   |         |
|                               | Target (market                   | ٥ | No. 301394.000 | • | Partyle |
|                               | Anness angenter are reste active |   |                |   |         |
|                               | Bar D                            | • | No. MICROSOF   | • | 84.0    |
| 11 Klik "Simpan<br>Perubahan" |                                  | - |                |   |         |

### Akan muncul tabel seperti ini :

CAPAMAN BULAMAR

|    | -        | The sector state                                                                                                    |         |                                                                                                    | Tan .                                                                                                    | 00 0 1 2 2 2 2 2 2 2 2 2 2 2 2 2 2 2 2 2 |        |  |  |  |  |
|----|----------|----------------------------------------------------------------------------------------------------|---------|----------------------------------------------------------------------------------------------------|----------------------------------------------------------------------------------------------------|------------------------------------------|--------|--|--|--|--|
| 7  |          | 1000                                                                                                    | -       | the second second second second second second second second second second second second second second second se | Company of Chicago, Stationers, Stationers |                                          | 1.0qmi |  |  |  |  |
| 14 | -        | Name of Concession, Name of Street, or other                                                                                                    | 0.000   |                                                                                                    | 11 martine                                                                                                    | m.141.000                                | 8,000  |  |  |  |  |
|    | 1140-001 | (management)                                                                                                    | 10.005  |                                                                                                    | (Lagran                                                                                                    | 1946.000                                 | 3006   |  |  |  |  |
|    | AAA ME   | And and a second second                                                                                                    | 04.000  | - P. (                                                                                                    | Harren                                                                                                    | 104.00                                   | 2415   |  |  |  |  |
| 4  | 400      | metanonyter:                                                                                                    | 0.000   |                                                                                                    | 11/witerater                                                                                                    | 110.00                                   | 2545   |  |  |  |  |
| 4  | -        | Summer of the local division of the local division of the local di | 61004   |                                                                                                    | Heatman.                                                                                                    |                                          | ante - |  |  |  |  |
|    |          | Researcher)                                                                                                    | 76.005  |                                                                                                    | 1 Louis and                                                                                                    | 100103-000                               | 3676   |  |  |  |  |
| Ť  |          | Transmission in concernment of                                                                                                    | 18,075  |                                                                                                    | - Hannan                                                                                                    |                                          | 104    |  |  |  |  |
|    | Approx.  | Automation (                                                                                                    | TLADY . |                                                                                                    | Theorem 1                                                                                                    | 1040100                                  | 1118   |  |  |  |  |
|    | -        |                                                                                                    |         |                                                                                                    |                                                                                                    |                                          |        |  |  |  |  |
|    | -        |                                                                                                    |         |                                                                                                    |                                                                                                    |                                          |        |  |  |  |  |
|    | -        |                                                                                                    |         |                                                                                                    |                                                                                                    |                                          |        |  |  |  |  |
|    | inerte   |                                                                                                    |         |                                                                                                    |                                                                                                    |                                          |        |  |  |  |  |
|    | 1214     | Property lies                                                                                                    | 7.00    |                                                                                                    |                                                                                                    | Nullainan.                               | 11465  |  |  |  |  |

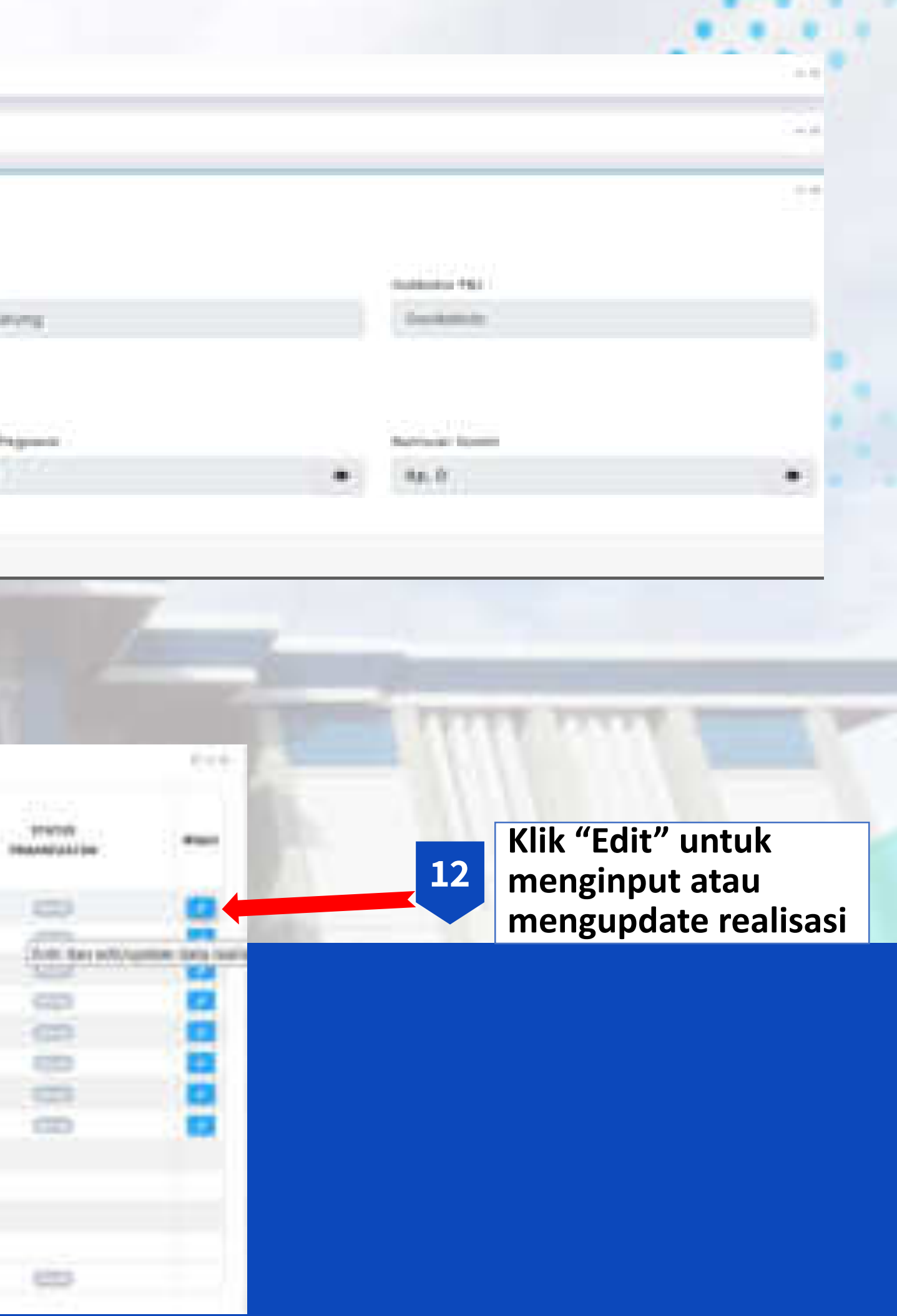

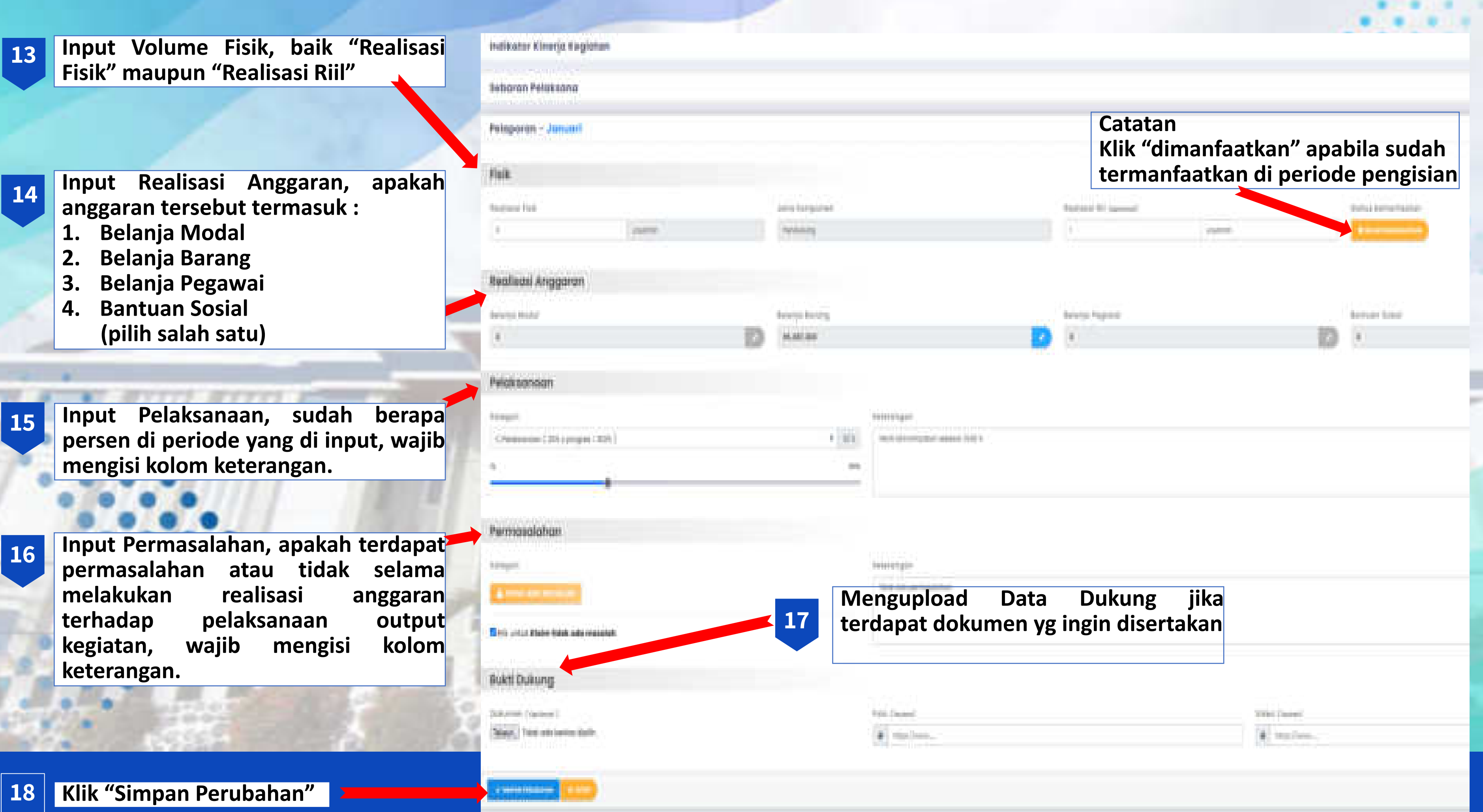

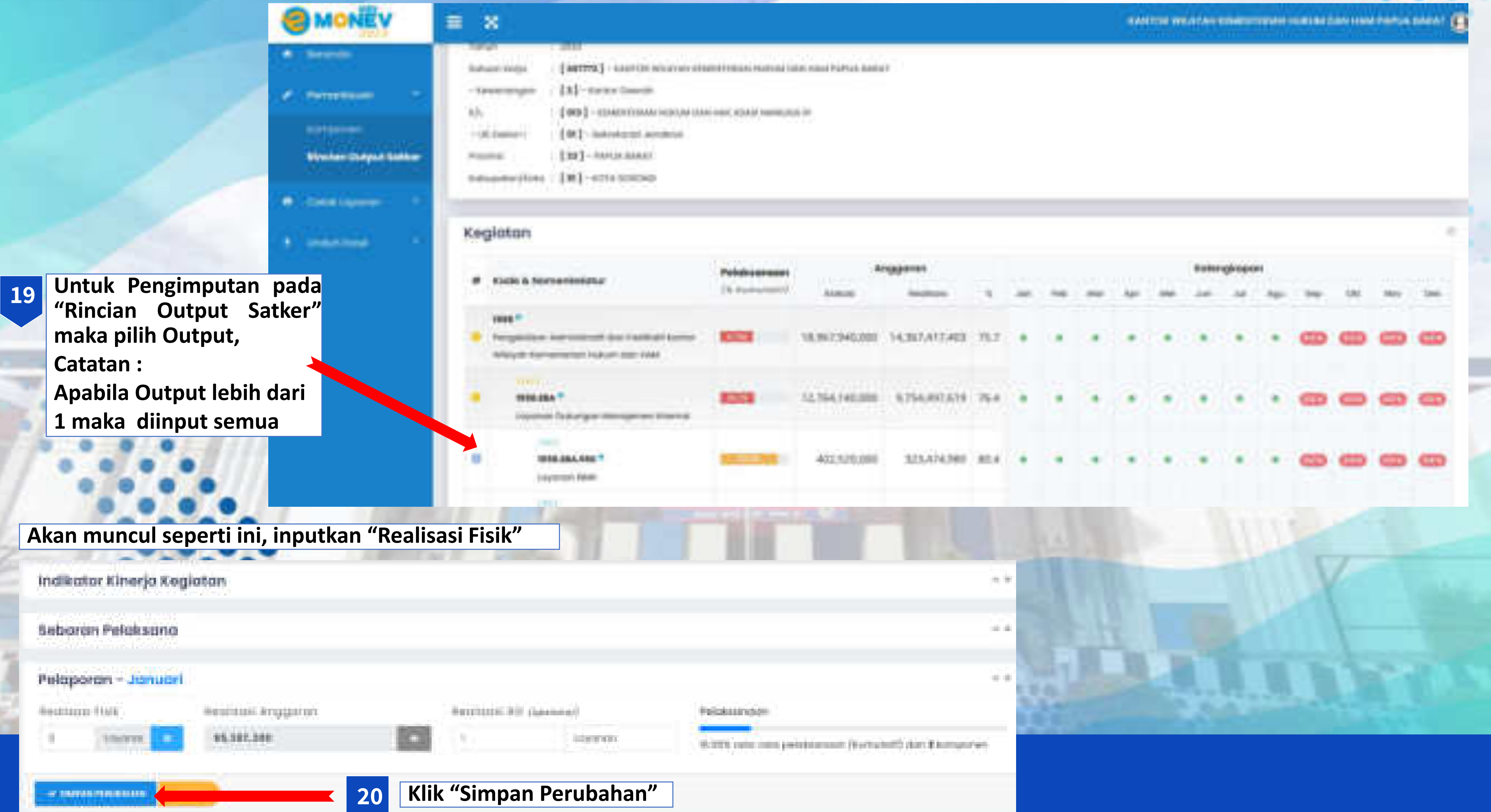

# SMART DJA

### Penielasan

Aplikasi berbasis web yang digunakan untuk memonitoring dan mengevaluasi pelaksanaan anggaran.

### Dasar Hukum

Peraturan Menteri Keuangan nomor 22/PMK.02/2021 tentang Pengukuran dan Evaluasi Kinerja Anggaran atas Pelaksanaan Rencana Kerja dan Anggaran Kementerian Negara/Lembaga, evaluasi kinerja anggaran terdiri atas Evaluasi Kinerja Anggaran Reguler dan Evaluasi Kinerja Anggaran Non-Reguler

![](_page_20_Picture_5.jpeg)

### Periode Pelaporan

- Pelaporan pada Aplikasi SMART terintegrasi dengan pengisian Capaian Output pada Aplikasi SAKTI Modul Komitmen.
- Periode pelaporan pada Aplikasi SAKTI Modul Komitmen setiap tanggal 7 di bulan berjalan. Dan akan di lakukan penarikan data satu hari setelah masa close periode pada Aplikasi SAKTI.

### Laman Web

https://monev.kemenkeu.go.id/

![](_page_21_Picture_5.jpeg)

![](_page_21_Picture_6.jpeg)

![](_page_21_Picture_7.jpeg)

# LOGIN SAKTI MODUL KOMITMEN

![](_page_22_Picture_1.jpeg)

42.

#### C State 2

Masukan Password" Sakti

"NIK" dan Operator

#### Masukan Kode Captcha

Institution and a summittee for the

![](_page_22_Picture_12.jpeg)

![](_page_22_Picture_13.jpeg)

**Operator** memilih menu Komitmen – RUH Capaian Kinerja **Realisasi Kinerja Satker** 

![](_page_23_Picture_2.jpeg)

![](_page_23_Picture_3.jpeg)

# LOGIN SMART DJA

![](_page_24_Picture_1.jpeg)

Isi kode untuk verifikasi akun

![](_page_24_Picture_5.jpeg)

![](_page_25_Figure_1.jpeg)

|   |   | 5 | l |  |
|---|---|---|---|--|
|   |   | 1 |   |  |
| - | y | ļ |   |  |

|               | <br> |
|---------------|------|
| inered and    | <br> |
| Second Second |      |

![](_page_26_Picture_0.jpeg)

#### KANTOR WILAYAH KEMENTERIAN HUKUM DAN HAM PAPUA BARAT me66777200 (Satuan Kerja)

![](_page_26_Picture_2.jpeg)

#### Surgers and

An example in part in a report to served

#### and the second second

A special dimension in the facility of the fact way to do the high sector.

#### and the second second

See and when the state of the field to be following the state of the state of the state of the field to be filled to be filled to be fi

destruction community wants are a Congregation of these

![](_page_26_Picture_11.jpeg)

-

-

True on months

LARTING METERAL APPLICATION CONTRACTOR ITTEL WERE TRANSPORTED AND A DATE OF A DATE OF SCOUNTRANT MART JAADAMA. SIGTING MARTINERS AND REPORT TO THE PLACE PROVIDED AND AND THE PLACE PROVIDED AND A DESCRIPTION OF A DESCRIPTION OF A DESCRIPANTA DESCRIPANTA 104104-004203800-0020

![](_page_26_Figure_13.jpeg)

# CARA MEMONITORING& MENGEVALUASISMARTDJA

![](_page_27_Picture_1.jpeg)

| ton | ing Rincian                     | Output Bulanan                                                                        |                                                                                               |                                           |       |        |      |      |        |       |        |        |      |       |       |       |         |        |         |         |       |        |         |       |         |       |         |        |         | 1,0   |   |
|-----|---------------------------------|---------------------------------------------------------------------------------------|-----------------------------------------------------------------------------------------------|-------------------------------------------|-------|--------|------|------|--------|-------|--------|--------|------|-------|-------|-------|---------|--------|---------|---------|-------|--------|---------|-------|---------|-------|---------|--------|---------|-------|---|
|     | (+ <b>1</b> )m                  |                                                                                       |                                                                                               |                                           |       |        |      |      |        |       |        |        |      |       |       |       |         |        |         |         |       |        |         |       |         |       |         |        | (at     |       |   |
|     |                                 |                                                                                       |                                                                                               |                                           |       |        |      | in   | uri .  | -     | -      |        | ent) | 1     | pit . |       | ¥       | )      | 4       | j, j    | al.   |        |         | 4     |         |       | alas -  | i.     | wike    | 5     |   |
|     | Prepare -                       | Argintan -                                                                            | 800 -                                                                                         |                                           | 110   | 8980 - | hen- | -    | here - | 840   | Inpn - | 8780 - | hem- | em -  | hym - | 880 - | Niges - | -      | Impin - | NR0     | hen 1 | 840 -  | Ingen - | -     | Inpre - | -     | hapes - | 882 -  | Ingen - | -     | , |
| 1   | Propues<br>Debugen<br>Havigence | Programs<br>Advected dat<br>Failbalt Artic Maph<br>Accession Advected<br>1984         | Layener Dohargan<br>Mangimen Jelerah<br>Cayman, Lapenin,<br>Dahanan, Dekelerahan,<br>UMJ      | Capitanan Dirit<br>Kapitanan              | LUNE  | Laine  | 6,5  | Link | u      | 688   | u      | 1.000  | 110  | 6,000 | i.i   | 1,000 | 19      | CARE . | iL)     | 0.000   | U.    | 6,000  | 10      | 0,000 | LW      | 1,000 | in.     | 0.0000 | 0.08    | 1.000 |   |
| -   | Dokungan<br>Kangeren            | Programs<br>Advanced fram<br>Factored Robert March<br>Astronomice Robert Said<br>1984 | Lapanan Dokungan<br>Kasagionon Internal<br>Saganan Lapanan,<br>Dokuman, Nekamandasi,<br>Labit | Coloren<br>Kolorge<br>Regener<br>Legeneri | L94   | 100    | it.H | 188  | 48     | 1.00  | 6.51   | 100    | 10   | (000  | 2.9   | 1.000 | 10      | 0.000  | 10      | inter a | 58    | 6,000  | 1.60    | 1.000 | i.u     | LIN   | 48      | 8300   | ţ.a     | 1.000 |   |
| 1   | Dolongies<br>Mangieron          | Propision<br>Advertisati dan<br>Tasituat Kanta Wayah<br>Koromonian Kalum Batt<br>1968 | Californi Merné<br>Kangireni Merné<br>Kapinas Lapisas,<br>Dokonsi, Kelonondas,<br>Deli        | Denkde Lapitel                            | 1,005 | 1988   | lu   | 188  | 0      | 198   | k.R    | 4300   | 10   | 0.040 | 39    | Lood  | 18      | 0,000  | 1,00    | horem   | u     | 6,000  | N.      | 0,000 | 5,0     | 1,009 | 44      | £2m    | 4.0     | 1.000 |   |
| 1   | Chinas.                         | C hephine                                                                             | Charles Dance                                                                                 | Chaine                                    | 190   | 138    | NJ   | 100  | 01     | 1.008 | 631    | 1.000  | 1.0  | 0.000 | H     | 1.000 | 18      | 0.000  | 1.0     | 1000    | 4.17  | 1,1000 | 1.17    | 1.000 | 1.00    | 1.004 | 6.00    | 0.000  | 1.0     | 1.09  | i |

Menu "Monitoring" digunakan untuk memonitoring pelaksanaan anggaran. Dari menu ini juga dapat dijadikan acuan untuk mengevaluasi pengisian capaian output agar lebih maksimal di bulan selanjutnya

# TARGET KINERJA

![](_page_28_Picture_1.jpeg)

### Penjelasan

Target Kinerja adalah rencana atau strategi yang diterapkan untuk melakukan percepatan suatu kegiatan di lingkungan Kementerian Hukum dan Hak Asasi Manusia.

### Dasar Hukum

Keputusan Menteri Hukum dan Hak Asasi Manusia Nomor : M.HH-03.PR.01.03 Tahun 2022 Tentang Target Kinerja Kementerian Hukum dan Hak Asasi Manusia Tahun 2023.

### Tujuan

- 1. Meningkatkan sinergitas dan kolaborasi dalam pelaksanaan tugas dan fungsi di bidang hukum dan hak asasi manusia.
- Mempercepat pelaksanaan reformasi birokrasi yang telah atau sedang dilaksanakan. 2.

![](_page_28_Picture_9.jpeg)

### Periode Pelaporan

Bulan ke tiga (B03), mulai tanggal 28 Maret sampai dengan tanggal 5 April; Bulan ke enam (B06), mulai tanggal 28 Juni sampai dengan tanggal 5 Juli; Bulan ke sembilan (B09), mulai tanggal 28 September sampai dengan tanggal 5 Oktober; dan Bulan ke dua belas (B12), mulai tanggal 28 Desember sampai dengan tanggal 5 Januari tahun berikutnya.

#### Laman Web

http://kinerja.kemenkumham.go.id/

6 kinetakensekumban pust O.

![](_page_30_Picture_1.jpeg)

Kinerja Monitoring Target Kinerja dan Action Plan

Page

Website Target

Kementerian Hukum dan Hak Asasi Manusia

Home

1

Address : Same address

-

![](_page_30_Figure_5.jpeg)

![](_page_30_Picture_6.jpeg)

![](_page_30_Picture_7.jpeg)

#### Pilih Tahun Periode yang akan dilaporkan 2024

![](_page_31_Picture_0.jpeg)

Kementerian Hukum dan Hak Asasi Manusia

![](_page_31_Picture_2.jpeg)

![](_page_31_Picture_3.jpeg)

5.1 / # \$ 1 0 0

#### 4 - C a kinegatamérkumban ghidback/hige

![](_page_32_Picture_1.jpeg)

#### Monitoring Target Kinerja Kementerian Hukum dan Hak Asasi Manusia

![](_page_32_Picture_3.jpeg)

![](_page_32_Picture_4.jpeg)

## usia

ANK

10

R # ± 0 0

Masukan "User ID" dan Password"

#### Klik "Masuk"

![](_page_33_Picture_0.jpeg)

| - inter                                                                                                    |                                                                                                    |
|----------------------------------------------------------------------------------------------------|----------------------------------------------------------------------------------------------------|
| An Aug C ALE Country of Ale                                                                                                    |                                                                                                    |
| Tarp                                                                                                    | et Kinega                                                                                                    |
| and products and a                                                                                                    | United growth manage of                                                                                         |
| inter presente especial                                                                                                    | 100.01%s1016.64%                                                                                                |
| and the local sector in the local term that you are                                                                                                    | areas to play or is an institution in part of the last the local lists.                                         |
| AND DESCRIPTION OF                                                                                                    | and descriptions.                                                                                               |
| nementaria femalari per municipati                                                                                                    | and must approve the state does not not a first of                                                              |
| magnetical contractor                                                                                                    | 100.010070.02000                                                                                                |
| and the second second sec | and the state of the state of the state of the state of the state of the state of the state of the state of the |
| MALE PARTY NAME                                                                                                    | 9491-2790/22-0.441                                                                                              |
|                                                                                                    |                                                                                                    |

. . . . .

| 11100   | <ul> <li>- seesessaties providualement application of each providualement (<br/>Manakasamatiant perceptions) from barrier to be participated perceptions in PK delegan involtant indication following<br/>all special perceptions in PK delegan involtant indication following<br/>by transit, basilin item, via UP1</li> </ul> |   | Annega menant setant |                              |
|---------|----------------------------------------------------------------------------------------------------|---|----------------------|------------------------------|
| Tasaat  | Mahilaanatan pengularan tereja melatar merkering progres<br>penuapaian Pel denger matkai tertilata tinaigi kakanak<br>hadir dan 4413/1                                                                                                    |   |                      |                              |
| 122.015 | Metalosamakan perigenturan kininga matatai numbulong program<br>percupatan PK dengan matihal inditatar teherip kakanasit<br>kada marika UPT                                                                                                    | ۵ |                      | outlist address, importantly |
| 523.419 | Natalisanidari pergetuan kitada mutuki numlung propet<br>perceptian PR denger multat belitatar tinaja batanuk,<br>tada dal Ka197                                                                                                    |   |                      |                              |
| 125414  | Moleksensker progetarer Hinejs meleksi montoring progres<br>perception 7% dergen mellek bilikaka kineja takamat<br>kedis dar Ka 187                                                                                                    |   |                      | Deter Deter                  |
| 121811  | Mekalaamokan pergakanan biyaga inalalai membring propes<br>perunyakan PM dengan tealbat tedilamu teraha kakanan<br>tedis par Ka UPT                                                                                                    |   |                      | (Mun. 1<br>mill)             |
| 725842  | 1 Malakiyanakan Penyusunan deputer kinacia semastar 8<br>3. Esekuasi Kinacja Marciki<br>3. Melakuanakan pengelakan kinacja metaka melakuing<br>progres peruasialan PK dengan melikat kelikatar binacja<br>kakamuli, kada dari 4.4 (JPT)                                                                                         |   |                      | ( Balance                    |

![](_page_34_Picture_2.jpeg)